## エクセルでウォーキングの記録用紙を作成

エクセルを起動して、自分用のウォーキング記録用紙を作成してみましょう。

- **1. ページ設定**でA4横、余白を上下左右1cmにする。
- **2.** A~U列を選択して、**列幅**を 6.00(53 ピクセル)にする。
- **3.** 1, 2行を選択して、行の高さを 33.00(44 ピクセル)にする。

3~15行を選択して、行の高さを39.75(53ピクセル)にする。

- 2枚目 16,17行を選択して、行の高さを33.00(44 ピクセル)にする。
  - 18,30行を選択して、行の高さを39.75(53ピクセル)にする。
- 3 枚目 31,32行を選択して、行の高さを 33.00(44 ピクセル)にする。 33~45行を選択して、行の高さを 39.75(53 ピクセル)にする。
- 1 行目 E列に題字「ウォーキング めざせ!東海道五十三次①」を入れる(サイズ20)。
  P~U列を枠線で囲み、名前を書けるようにする。
  - 2 行目 J 列に「開始日 年 月 日」を入れ、**開始日**が書けるようにする。 テキストボックスで「**1マス2km」**を表示
  - 4行目 E~U列をセルごとに枠線で囲む。
    - E, F列のセルを結合して「江戸 日本橋 0km」を入れる。枠線を太くする。
    - K, L列のセルを結合して「品川 7.9km」を入れる。枠線を太くする。
    - R, S列のセルを結合して「川崎 17.7km」を入れる。枠線を太くする。
  - 5行目 U列を枠線で囲む。
  - 6行目 A~U列をセルごとに枠線で囲む。セルを数えて宿場名を入れる。浮世絵を入れるところは3列空けておく。
  - 7行目以下見本を見ながら同様に作業する。
  - **宿場名**「神奈川 27.5 k m」「程ヶ谷 32.4 k m」「戸塚 41.2 k m」「藤沢 49.1 k m」 「平塚 62.8 k m」「大磯 65.8 k m」「小田原 81.5 k m」「箱根 98.1 k m」 「三島 112.9 k m」「沼津 118.8 k m」「原 124.7 k m」「吉原 136.5 k m」 「蒲原 147.7 k m」「由比 151.6 k m」「興津 160.8 k m」「江尻 164.9 k m」 「府中 175.5 k m」「鞠子 181.2 k m」「岡部 189 k m」「藤枝 195.8 k m」 「嶋田 204.5 k m」「金谷 208.4 k m」「日坂 215 k m」「掛川 222.1 k m」 「袋井 231.7 k m」「見附 237.7 k m」「浜松 254.5 k m」「舞阪 265.0 k m」 「新居 270.8 k m」「自須賀 277.4 k m」「二川 283.2 k m」「吉田 289.3 k m」 「御油 299.5 k m」「赤坂 301.3 k m」「藤川 310.1 k m」「岡崎 316.8 k m」 「池鯉鮒 331.8 k m」「鳴海 342.9 k m」「宮 349.4 k m」「桑名 376.9 k m」 「四日市 389.6 k m」「石薬師 400.4 k m」「庄野 403.1 k m」「亀山 411 k m」 「関 416.9 k m」「坂下 423.4 k m」「土山 433.2 k m」「水口 443.8 k m」 「石部 457.5 k m」「草津 469.3 k m」「大津 483.7 k m」「京都 495.5 k m」
- 5. 浮世絵を空けておいたところに貼り付ける。(見本は 50 k m ごとに近い宿場を選択) 東海道五十三次の浮世絵は下記のホームページから画像を探して P C に取り込む ホームページ: 「ウィキペディア 東海道五十三次(浮世絵)」

または 「廣重東海道五十三次」(http://zenpaku.huu.cc/toukaido/53.htm)

1 枚目

|                       | A              | в        | С                     | D                        | E                     | F       | G                                      | Н     | Ι            | J                           | K              | L            | M           | N             | 0       | Р          | Q     | R                    | S       | Т                                                                                                    | U              |
|-----------------------|----------------|----------|-----------------------|--------------------------|-----------------------|---------|----------------------------------------|-------|--------------|-----------------------------|----------------|--------------|-------------|---------------|---------|------------|-------|----------------------|---------|----------------------------------------------------------------------------------------------------|----------------|
| 1 ウォーキング めざせ!東海道五十三次① |                |          |                       |                          |                       |         |                                        |       |              |                             |                |              |             |               |         |            |       |                      |         |                                                                                                    |                |
|                       |                |          |                       |                          |                       |         |                                        |       |              | 開始日                         | 平成             | 年            | 月           | B             |         | 17         | Z2km  | 1                    |         |                                                                                                    |                |
| 2                     |                |          | -                     | 日前東                      |                       |         |                                        |       |              |                             |                | -            |             | -             |         |            |       | 1                    |         |                                                                                                    |                |
| 3                     |                | in       | -                     |                          |                       |         |                                        |       |              |                             |                |              |             |               |         |            |       |                      |         |                                                                                                    |                |
|                       |                | T.A.     |                       |                          | ΣP                    | 日本看     |                                        |       |              |                             | <b>品川</b> (7,  | 9km)         |             |               |         |            |       | 川崎(9.)               | 3)      |                                                                                                    |                |
| 4                     | 4              | N.       | and the second second | 6                        | (0 km)<br><b>0 km</b> |         |                                        |       |              | 8km                         | 7. 9km         |              |             |               |         |            | 18km  | 17. 7km              |         |                                                                                                    |                |
|                       | - Aler         | 2 2 30   | 11 20412              |                          |                       |         |                                        |       |              |                             |                |              |             |               |         |            |       |                      |         |                                                                                                    |                |
| 5                     |                |          |                       |                          |                       |         | H. a                                   | Por _ |              |                             |                |              |             |               |         |            |       |                      |         |                                                                                                    |                |
|                       |                |          |                       | <b>戸塚</b> (8)<br>41, 2km | 8)                    |         |                                        | -14   |              |                             |                |              |             | 程ヶ谷<br>32.4km | (4.9)   |            |       | <b>神奈川</b><br>27.5km | (9.8)   |                                                                                                    |                |
| 6                     |                |          |                       |                          |                       |         |                                        | 1     | 42km         |                             |                |              |             |               |         | 32 km      |       |                      |         | 28km                                                                                                    |                |
| 7                     | 50km           |          |                       |                          |                       |         |                                        |       |              |                             |                |              |             |               |         |            |       |                      |         |                                                                                                    |                |
|                       | <b>藤沢</b> (7.8 | 3)       |                       |                          |                       |         |                                        |       | <b>王</b> 骞(1 | 3.7)                        |                |              | <b>*#</b> 2 | 2.9)          |         |            |       |                      |         |                                                                                                    |                |
| 8                     | 49. 1km        |          |                       |                          |                       |         |                                        | 62km  | 62. 8km      | 1                           |                | 66km         | 65. 8km     | n             |         |            |       |                      |         |                                                                                                    |                |
|                       |                |          |                       |                          |                       |         |                                        | 4     |              |                             |                |              |             |               |         |            |       |                      |         |                                                                                                    | 82km           |
| 9                     |                |          |                       |                          |                       |         | 1 10 1 1 1 1 1 1 1 1 1 1 1 1 1 1 1 1 1 | 36    | MAR          | ***                         |                |              |             |               |         |            |       |                      |         | ***                                                                                                    |                |
| 10                    |                |          |                       |                          |                       |         | -                                      | d b   | 2            | <b>40 40</b> (1)<br>98, 1km | 6.67<br>I      | 98km         |             |               |         |            |       |                      |         | 81, 5km                                                                                                    | (15. <i>1)</i> |
| 10                    |                |          |                       |                          |                       |         |                                        |       | 25           |                             |                |              |             |               |         |            |       |                      |         |                                                                                                    |                |
| 11                    | 112km          |          |                       |                          |                       |         |                                        |       |              |                             |                |              |             |               |         |            |       |                      |         |                                                                                                    |                |
|                       | <b>Ξβ</b> (14  | 1.8)     |                       |                          | 118km                 | 沼津(5.   | .9)                                    |       |              | 124km                       | <b>6</b> (5.9) |              |             |               |         |            |       | 136km                | 吉原(1    | 1.8)                                                                                                    |                |
| 12                    | 11Z, 9K        |          |                       |                          |                       | 118. 8K | m                                      |       |              |                             | 124, 7k        | m            |             |               |         |            |       |                      | 136, 58 | in in its second second second second second second second second second second second second second second se |                |
| 4.0                   |                |          |                       |                          |                       |         |                                        |       |              | R.                          |                |              |             |               |         |            |       |                      |         |                                                                                                    |                |
| 13                    |                |          | <b>8 2</b> (9         | 2)                       |                       |         |                                        |       |              | AT Jac                      | a the constant | <b>h</b> H(3 | 9)          |               |         |            | 1 2)  |                      |         |                                                                                                    |                |
| 14                    |                | 160. 8km |                       | 160km                    |                       |         |                                        | 1 Car | Con the      | - 11                        | 151. 6k        |              | 152km       |               | 147. 74 | ( <b>m</b> | 148km |                      |         |                                                                                                    |                |
|                       |                |          |                       |                          |                       |         |                                        |       |              | FIG V                       | a trade        |              |             |               |         |            |       |                      |         |                                                                                                    |                |
| 15                    |                |          |                       | 1-1-1                    |                       |         |                                        |       |              | <u> </u>                    |                |              |             |               |         |            |       |                      |         |                                                                                                    |                |

2 枚目

|    | ļ                          |                             |                          | +       |                           | 1                  |                | L                        | 1                       | 1         | 1                        | 1                        | 1       | 1 |                           |                           | -            |       |                          |                             |                    |
|----|----------------------------|-----------------------------|--------------------------|---------|---------------------------|--------------------|----------------|--------------------------|-------------------------|-----------|--------------------------|--------------------------|---------|---|---------------------------|---------------------------|--------------|-------|--------------------------|-----------------------------|--------------------|
| 16 |                            |                             |                          |         | <b>ウ</b> ォ                | -+                 | ング             | Ø.                       | ざせ                      | !         | 海道                       | 五十                       | 三次      | 2 |                           |                           | L            |       |                          |                             |                    |
| 17 | 177                        | ζ2km                        |                          |         |                           |                    |                |                          |                         |           |                          |                          |         |   |                           |                           |              |       |                          |                             |                    |
| 18 | <b>興津</b> (9.)<br>160. 8ki | 2)<br>n                     |                          | 164km   |                           | 1.101              |                | <b>江民</b> (4)<br>164. 9k | .1)                     |           |                          |                          |         |   | 176 km                    | 后中()<br>175. 5k           | 0.6)<br>M    |       | 180 km                   | <b>8-7</b> (5.)<br>181, 2ki | 7)<br>∎            |
| 19 |                            |                             |                          |         | Trans.                    | and and a          |                |                          |                         |           |                          |                          |         |   |                           |                           |              |       |                          |                             |                    |
| 20 |                            | <b>i∰⊞</b> (8.)<br>204. 5ki | 7)<br>1                  | 204km   |                           |                    |                |                          | La la                   |           | <b>直枝</b> (6.<br>195. 8k | 8)<br>M                  | 196km   |   |                           |                           | <b>189km</b> | 9)    | 188km                    |                             |                    |
| 21 | 208km                      |                             |                          |         |                           |                    |                | - AN                     | Ast                     | 4         |                          |                          |         |   |                           |                           |              |       |                          |                             |                    |
| 22 | 金替(3.)<br>208. 4ki         | 9)<br>M                     |                          |         |                           | 21 6 km            | 日垣(6.<br>215km | 5)                       |                         |           | 222km                    | <b>費们</b> (7.<br>222. 1k | 1)<br>• |   |                           |                           |              | 232km | <b>8#</b> (9.<br>231. 7k | 6)<br>•                     |                    |
| 23 |                            |                             |                          |         |                           | 1 <sup>4 *11</sup> | 1              | 1                        |                         |           |                          |                          |         |   |                           |                           |              |       |                          |                             |                    |
| 24 | 264km                      |                             |                          |         |                           | a biller           |                | 1                        | <b>浜松</b> (1<br>254. 5k | 6.5)<br>M | 254km                    |                          |         |   |                           |                           |              |       | <b>見間</b> (5.<br>231, 1k | 9)<br>•                     | 238km              |
| 25 | <b>SR</b><br>(1 0.9)       |                             |                          |         |                           | - Aller            | and the second | 100                      |                         |           |                          |                          |         |   |                           |                           |              |       |                          |                             |                    |
| 26 | 265. 0<br>km               |                             |                          | 270km   | <b>56 (</b> 5.<br>270. 8k | 9)<br>M            |                |                          |                         | 278 km    | <b>白須賀</b><br>211.4k     | (6.5)<br>•               |         |   | 282km                     | <b>= 11</b> 05<br>283. 2k | .8)<br>M     |       |                          | 290km                       | <b>吉田</b><br>(6.5) |
| 27 |                            |                             |                          |         |                           |                    |                |                          |                         |           |                          |                          |         |   |                           |                           |              |       |                          |                             | 289.3<br>km        |
| 28 |                            |                             | <b>產间</b> (8.<br>310, 1k | 8)<br>M | 31.0km                    |                    |                |                          | <b>書垣</b> ()<br>301. 3k | .7)<br>M  | 302km                    |                          |         |   | <b>1934</b> ()<br>299. 5k | 0.3)<br>M                 | 300km        |       |                          |                             |                    |
| 29 | 31.6km                     |                             |                          |         |                           |                    |                |                          |                         |           |                          |                          | dh i    |   |                           |                           |              |       |                          |                             |                    |
| 30 | <b>316. 8k</b> i           | 8)<br>■                     |                          |         |                           |                    |                |                          |                         | 332 km    | ±ue∋<br>(15.0)<br>331 8k |                          |         |   |                           |                           | L            | 344km | <b>342. 9</b> k          | I.18)<br>■                  |                    |

[エクセルでウォーキングの記録用紙を作成] -2/3-

| 3 枚目 |              |                                         |            |       |  |                 |                                        |          |       |                         |                                          |              |                                   |    |   |  |        |                         |                          |                           |           |       |
|------|--------------|-----------------------------------------|------------|-------|--|-----------------|----------------------------------------|----------|-------|-------------------------|------------------------------------------|--------------|-----------------------------------|----|---|--|--------|-------------------------|--------------------------|---------------------------|-----------|-------|
| 31   |              |                                         |            |       |  | ウォ              | -+                                     | ンク       | ð.    | ざせ                      | !<br>東                                   | 海道           | 五十                                | 三次 | 3 |  |        |                         |                          |                           |           |       |
| 32   | 2            | 177                                     | (2km       |       |  |                 |                                        |          |       | 5 223                   | -                                        |              |                                   |    |   |  |        |                         |                          |                           |           |       |
| 33   | ,            | <b>342. 9</b> ki                        | .18)<br>•  |       |  | 350km           | <b>宮(碧</b><br>(6.5)<br><b>349, 4</b> k | (#)<br>" |       |                         | KOW -                                    |              |                                   |    |   |  |        |                         |                          |                           |           |       |
| 34   | 1            |                                         | - (14      |       |  | 1               |                                        |          | 0     | Julie Veril             | Carl -                                   |              |                                   |    |   |  |        |                         |                          |                           |           |       |
| 35   | 5            | <b>620</b><br>(10.8)                    |            |       |  | 400km           |                                        |          |       |                         | <b>88</b> 9. 6k                          | j(12.7)<br>M | 390km                             |    |   |  |        |                         |                          | <b>基名</b> (2)<br>376, 9ki | '.5)<br>J | 376km |
| 36   | 5            | 400.4<br>km                             | (A) MARINA | A DEC |  |                 |                                        |          |       |                         |                                          |              |                                   |    |   |  |        |                         |                          |                           |           |       |
| 37   | ,            | 402km <b>£5</b> (2.7)<br><b>403.1km</b> |            |       |  | 41 0km 411. 0km |                                        |          |       |                         | 416km <b>11</b> (5.9)<br><b>416.9k</b> m |              |                                   |    |   |  | 42.4km | 坂下(6.5)<br>423.4km      |                          |                           |           |       |
| 38   | ,            |                                         |            |       |  |                 |                                        | -        |       |                         | 1                                        |              |                                   |    |   |  |        |                         |                          |                           |           |       |
| 39   | ,            |                                         |            |       |  |                 |                                        | Hell     |       | 6                       | ★ <b>□</b> 0 0<br>443, 8k                | 0.6)<br>∎    | 444km                             |    |   |  |        | <b>±µ</b> µ©<br>433. 2k | .8)<br>■                 | 434km                     |           |       |
| 4(   | 5            | 458km                                   |            |       |  |                 |                                        |          |       | 6                       |                                          |              |                                   |    |   |  |        |                         |                          |                           |           |       |
| 41   |              | 石田(1 3<br>457, 5ki                      | .7)<br>•   |       |  |                 |                                        |          | 470km | <b>草津</b> ()<br>469. 3k | 1.8)<br>m                                |              |                                   |    |   |  |        | 484km                   | 大 <u>津</u> ()<br>483. 7k | 4.4)<br><b>n</b>          |           |       |
| 42   | 2            | 5                                       |            |       |  | 哀声              | -                                      |          |       | *                       | ·末东来<br>京 天乐帝帝<br>前 云 世                  | -            | -                                 |    |   |  |        |                         |                          |                           |           |       |
| 4:   | 43 おめでとうございま |                                         |            |       |  |                 |                                        |          |       |                         |                                          | Alen         | <b>京 (三条大看)</b> (11.8)<br>495.5km |    |   |  |        | 496km                   |                          |                           |           |       |
| 44   | 1            | 4                                       |            |       |  |                 | ł                                      |          |       | YYYY                    | HAPPAR                                   | PLAN         | (VISING                           | 雨  |   |  |        |                         |                          |                           |           |       |
| 45   | 5            | -                                       |            | 7     |  |                 |                                        |          | S.    | 完歩E                     | 日平成                                      | 甲            | T PA                              | B  |   |  |        |                         |                          |                           |           |       |